Chers usagers,

Nous souhaitions vous informer que vous avez désormais la possibilité de télécharger votre justificatif d'attestation fiscale directement depuis votre portail usager.

Nous vous invitons à suivre la procédure suivante pour compléter vos informations et obtenir votre justificatif :

Connectez-vous sur le lien suivant : <u>https://rcasl-lessines.big-captain.com/login</u>

Rendez-vous dans l'onglet "Mes inscriptions"

Cliquez sur les 3 points à côté d'une inscription :

| Coigcapt | tain                  |              |                   |           |                       |            | FR (B   | E) 🏋 🕯      |      | JM Jord |
|----------|-----------------------|--------------|-------------------|-----------|-----------------------|------------|---------|-------------|------|---------|
| 5- X     | 19                    |              |                   |           |                       |            | Stag    | es Ent      | ries |         |
| 30       | C                     |              | - Set             | G         | C                     | Channel (  |         |             | -    | Comm    |
|          | Jordan Michael        | Inscriptions |                   |           |                       |            |         |             |      |         |
| 8        | Mes réservations      | Recherche    | Q Statut          | ~         |                       |            |         | Référence I |      |         |
|          | Réserver un terrain   | RÉFÉRENCE    | ACTIVITÉ          | GROUPE    | CONTACT               | DATE       | STATUT  |             |      |         |
|          | Wes inscriptions      | INS00055     | Stage Multisports | Bricolage | Jordan Michael Junior | 26/02/2024 | ACCEPTÉ | ⊘ Annu      | ler  |         |
|          | Rechercher une séance |              |                   |           |                       |            |         |             |      |         |
|          | Mes séances           |              |                   |           |                       |            |         |             |      |         |

Cliquez sur "Remplir l'attestation fiscale" :

| Inscr     | riptions          |           |                       |            |                     |
|-----------|-------------------|-----------|-----------------------|------------|---------------------|
| Recherche | Q Statut          | •         |                       |            | Référence l₹ <      |
| RÉFÉRENCE | ACTIVITÉ          | GROUPE    | CONTACT               | DATE       | st/                 |
| INCODEE   | Stage Multisports | Bricolage | Jordan Michael Junior | 26/02/2024 | ACCEPTÉ O Annuler • |

Complétez les données demandées pour remplir l'attestation fiscale (notez que les champs obligatoires sont repris avec un astérisque rouge\*) :

Dans la première section, nous vous invitons à compléter **les informations de votre enfant** 

Dans la deuxième section, nous vous invitons à compléter **vos informations ou celles du bénéficiaire** 

Nous vous invitons également à vérifier que les informations de l'inscription sont bien correctes

Une fois le formulaire rempli, cliquez sur "Confirmer".

| Numéro d'attes                                                | tation |                                                                                                    |  |  |  |  |
|---------------------------------------------------------------|--------|----------------------------------------------------------------------------------------------------|--|--|--|--|
| Numéro d'attestation                                          |        | Contact*                                                                                                    |  |  |  |  |
|                                                               |        | [CLI00027] - Jordan Michael Junior                                                                                    |  |  |  |  |
| Prénom*                                                       |        | Nom de fomilie *                                                                                                    |  |  |  |  |
| Michael Junior                                                |        | Jordan                                                                                                    |  |  |  |  |
|                                                               |        | Date de naissance*                                                                                                    |  |  |  |  |
|                                                               |        | 01/03/2018                                                                                                    |  |  |  |  |
| Adresse *                                                     |        | Adresse (2)                                                                                                    |  |  |  |  |
|                                                               |        |                                                                                                    |  |  |  |  |
| Code Postal*                                                  | ville* | Pays •                                                                                                    |  |  |  |  |
| Code Postol*                                                  | vile*  | Poys*  Choisissez un pays -  Korn de fomilie*                                                                         |  |  |  |  |
| Code Postol*                                                  | Vile*  | Pays*  Choisissez un pays -  Norm de familie*                                                                         |  |  |  |  |
| Code Postal*                                                  | vite * | Poys*  Choisissez un pays -  Kom de familie*  Dete de naissance                                                       |  |  |  |  |
| Code Postal*                                                  | vite * |                                                                                                    |  |  |  |  |
| Code Postal*                                                  | vile*  | Poys*       - Choisissez un pays -       Norm de familie *       Dete de noissance       Il/mm/sasa       Adresse (2) |  |  |  |  |
| Code Postol*  BÉNÉFICIAIRE  Prénom*  Adresse *  Code postol * | vite*  | Poys*  Choisissez un pays -  Kern de fomilie*  Dete de noiseance  I/mm/saaa  Koresse (2)  Poys*                       |  |  |  |  |

Après avoir complété le formulaire, cliquez de nouveau sur le bouton avec les 3 points, puis sur **"Télécharger l'attestation fiscale" :** 

## Inscriptions

| Recherche  | Q Statut V        | <b>Y</b> Plus de filtres |                       |            | Référence ↓₹ < >                     |
|------------|-------------------|--------------------------|-----------------------|------------|--------------------------------------|
| RÉFÉRENCE  | ACTIVITÉ          | GROUPE                   | CONTACT               | DATE       | STATUT                               |
| IN \$00055 | Stage Multisports | Bricolage                | Jordan Michael Junior | 26/02/2024 | ACCEPTÉ O Annuler ····               |
| IN \$00054 | Stage Multisports | Bricolage                | Guissard Enfant 1     | 26/02/202  | Remplir l'attestation fiscale        |
| IN \$00053 | Stage Toussaint   | Stage badminton          | Guissard Olivier      | 23/02/202  | La Télécharger l'attestation fiscale |

Votre justificatif d'attestation fiscale est désormais disponible au téléchargement sous forme d'un fichier pdf pour être soit enregistré, soit imprimé.

Vous n'avez pas la possibilité de télécharger le justificatif d'attestation fiscale ?

Voici quelques raisons qui pourraient expliquer pourquoi :

Le justificatif n'est disponible que pour une inscription à un cours académique ou à un stage

Le participant doit être âgé de moins de 14 ans

L'inscription doit être intégralement payée

La date de fin de l'activité doit être antérieure à la date d'aujourd'hui

Belle journée,